#### 第3章 委託契約管理(個別)

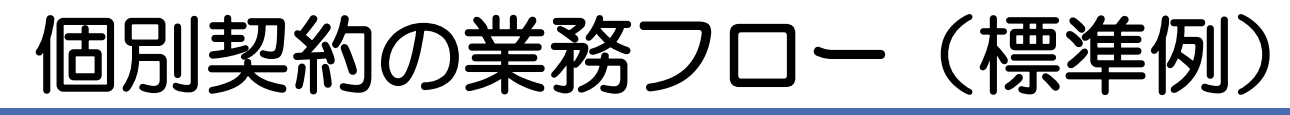

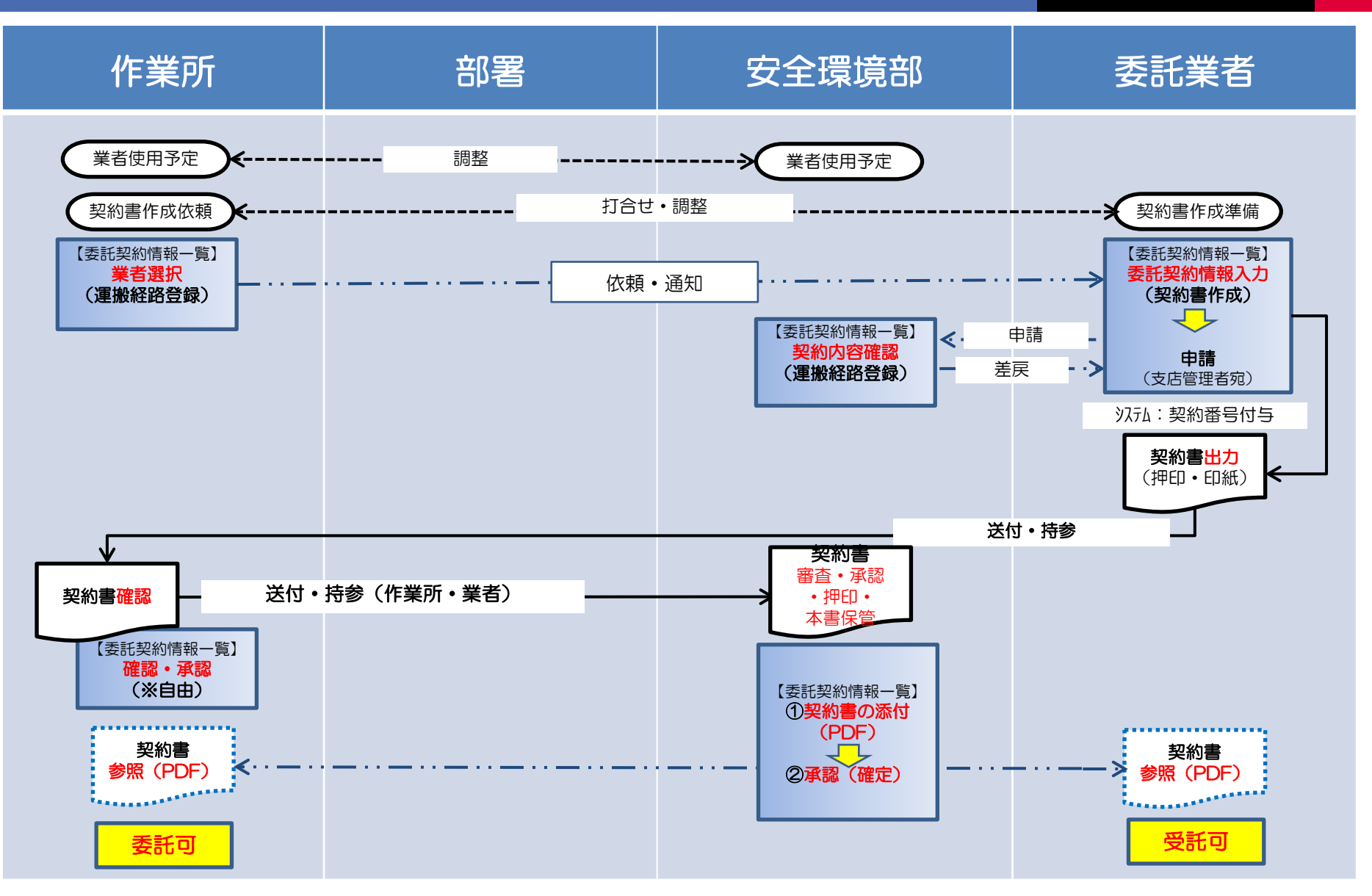

#### 当システムの契約単位の考え方

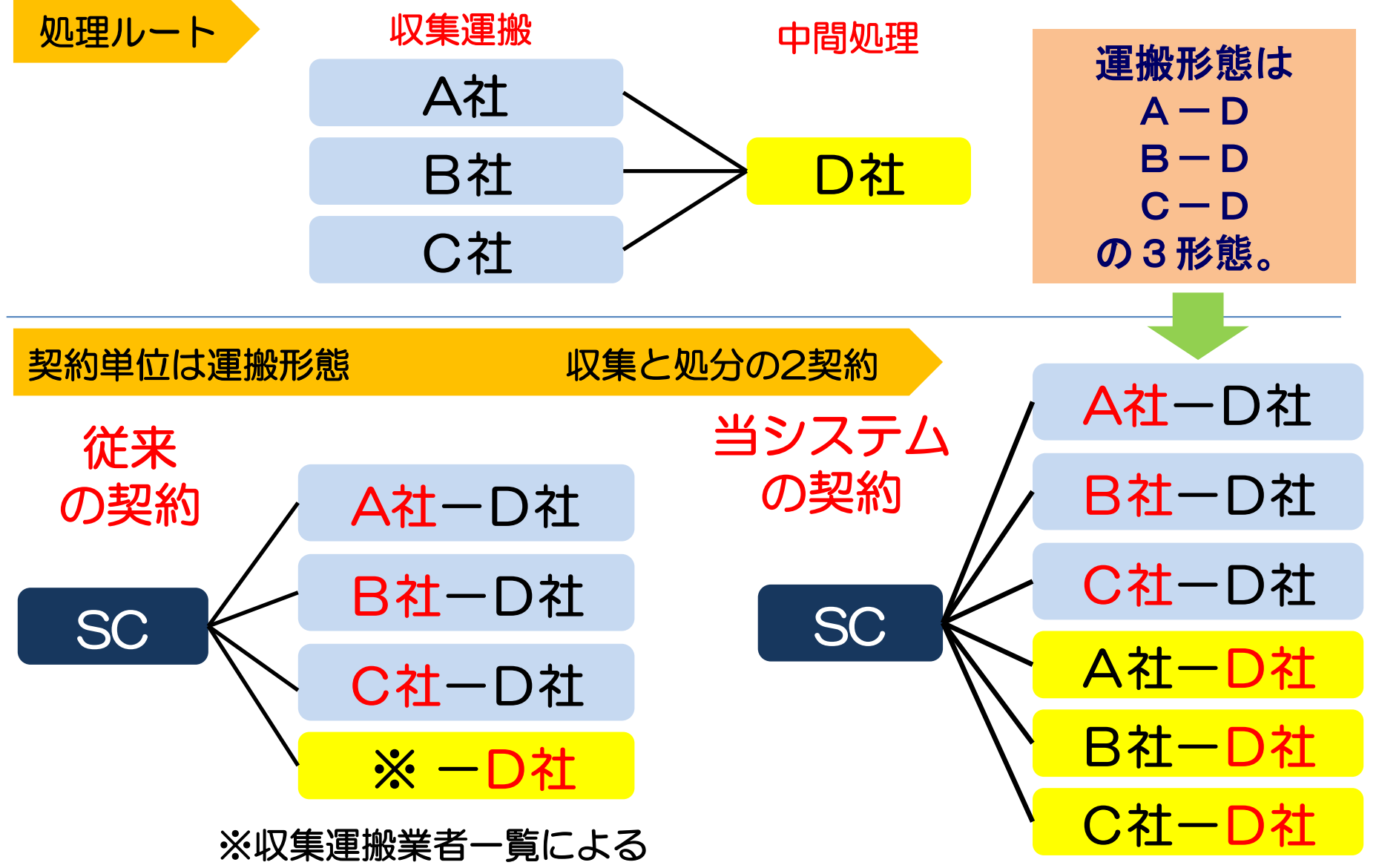

### 委託契約の依頼メールが送られる

| 🖂 📙 🥑 🔰 🍲 🗣 📮 委託契約情報入力依頼通知 - メッセージ (テキスト形式)                                                                        | ×        |
|----------------------------------------------------------------------------------------------------|----------|
| ファイル メッセージ McAfee 電子メール スキャン                                                                                       | ∞ ?      |
| 差出人: Kanたすメール〈aoyamak@shimz.co.jp〉 〈aoyamak@shimz.co.jp〉 送信日時: 2013/02/06 (水<br>宛先: t_kaneda-sr@shimz.co.jp<br>CC: | () 13:12 |
| 件名: 委託契約情報入力依賴通知                                                                                                   | _        |
| *************** 委託契約情報入力依頼通知 *************                                                                         | *        |
| 下記の委託契約情報の入力が依頼されています。<br>シミズ電子マニフェストシステムにて、入力願います。                                                                |          |
| 契約種別:個別<br>契約番号:B12000071000<br>該当支店:九州支店                                                                          |          |
| 該当口座名称: ,,,,,,,,,,,,,,,,,,,,,,,,,,,,,,,,,,,,                                                                       |          |
|                                                                                                    |          |
| 業者コード:000025<br>ユーザーID:00000044                                                                                    |          |
| ****                                                                                                    | *        |
|                                                                                                    |          |
|                                                                                                    |          |
|                                                                                                    |          |
|                                                                                                    |          |
|                                                                                                    | -        |

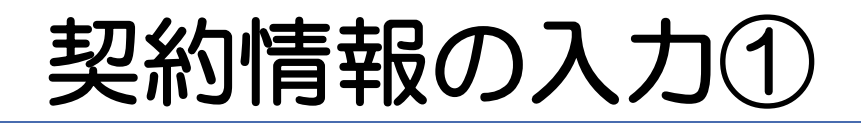

#### 🏉 ログイン - Windows Internet Explorer

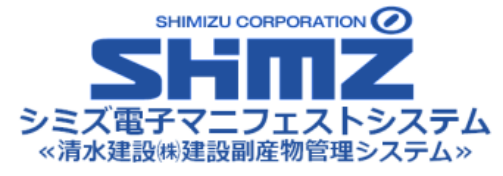

業者コード、ユーザID、パスワードを入力してください。

| 業者コード: |  |
|--------|--|
| ューザID: |  |
| パスワード: |  |
| ログイン   |  |

 委託業者は清水建設㈱建設副産物管理システムにログインして 契約情報を入力する。

- • ×

### 契約情報の入力②

| 🏉 お知らせ情報参照(S-ASP                                                                                                    | P) - Windows Internet Explorer                                                                                                    |                   |
|----------------------------------------------------------------------------------------------------|----------------------------------------------------------------------------------------------------|-------------------|
| シミズ電子マニフェスト                                                                                                    | メインメニュー                                                                                                    | ★(電)☆☆興業<br>星々輝彦样 |
| B <u>ylayk</u>                                                                                                    | E QL                                                                                                    | 「シーシー」            |
| <mark>२二7ェスト管理 ■</mark><br>予約一覧                                                                                                    | ■ お知らせ情報参照                                                                                                    | ID:SCD01          |
| <u>7二7ェ7水一覧</u><br>7 <u>二7ェ7水変更承認</u>                                                                                              | お知らせ                                                                                                    |                   |
| 連搬終了報告<br>紙727z1入力                                                                                                    | !!注意!!<br>このサイトは、テスト用サイトです。                                                                                                    | *                 |
| <b>委託契約管理</b> ■<br>業者情報入力・参照<br>委託契約情報                                                                                             | 2013/01/04(金) 本年もよろしくお願いいたします。<br>2013/01/15(火) テスト用コメントです(業者お知らせ)                                                                                                    |                   |
| <ul> <li>委任連搬経路情報</li> <li>請求管理</li> <li><u>スニフェみ請求一覧</u></li> <li>集計管理</li> <li>作業所一覧</li> <li>マスタ管理</li> <li>2-サ*情報設定</li> </ul> | 2013/XX/XX(月) 新Kanたすをリリースしました。                                                                                                    |                   |
|                                                                                                    | 業務情報       再表示       前回更新日時         業者・委託契約関連情報       件数       諸求関連情報       件数       マニフェスト関連情報       件数         業者登録承認通知       1件       請求関連情報       件数       マニフェスト関連情報       件数         業者登録承認通知       1件       読求関連情報       件数       マニフェスト関連情報       件数         支託契約情報入力依頼通知       件       検索結果がありませんでした。       検索結果がありませんでした。       検索結果がありませんでした。         生活的合規 通知       委託契約情報入力依頼通知       アロアページ 委託契約情報入力依頼通知       アロアページ 委託契約情報入力依頼通知         契約変更完了通知       6件       TOPページ 委託契約情報入力依頼通知         反転するのでクリックする | ] ガ               |

# 契約情報の入力③

| 🏉 委託契約情報一覧 -                  | Windows Internet Explorer |                        |                   |            |               |                |                   |
|-------------------------------|---------------------------|------------------------|-------------------|------------|---------------|----------------|-------------------|
| シミズ電子マニフュ                     | · ۲ ال                    | マンメニュー                 |                   |            |               |                | ★(電)☆☆興業<br>足々舗彦样 |
| BRIARN                        |                           |                        |                   |            |               |                | 収運・処分(管理者)        |
| ?ニフェスト管理                      | •                         |                        |                   |            |               |                |                   |
| 予約一覧                          | ■委託契約情報一號                 | <sup>注</sup><br>見      |                   |            |               | _              | ID:SKB01          |
| <u>717x7h一覧</u><br>717x7h空更承認 | 検索条件を非表示                  | ]                      |                   |            |               |                | 検索 EXCEL出力        |
| <u>運搬終了報告</u><br>紙フェフト入力      | 支店                        | <b></b>                | エリア               |            | 口座名称          |                | 会計口座検索            |
| 委託契約管理                        | - 契約種別                    | ☑包括 ☑個別                | 契約番号              |            | 委託期間(自)       | Ĥ ~ [          |                   |
| 業者情報入力・参照                     | 2 契約状況                    | ☑依頼中 ☑申請可 □申請          | 中 🗌 確認済 🔲 承       | 認済         | 委託期間(至)       | 2013/02/06 🛗 ~ |                   |
| 委託契約情報<br>委任運搬経路情報            |                           |                        |                   |            |               |                | 印紙代               |
| 請求管理                          | •                         |                        |                   |            |               |                |                   |
| <u>7.7元/清求一覧</u><br>生計答理      | No 状況▲                    | 運搬経路名称 ▲ 包括:エ<br>個別:ロ県 | リア<br>率名称 🔺 契約委任業 | 諸▲選 契約 契約  | 日本号   日 - 収集: | 運搬業者<br>分業者    | 収集運搬許可番号<br>      |
| <u>作業所一覧</u>                  |                           | 1207 -                 |                   |            |               |                |                   |
| 77.9管理                        | •                         |                        |                   |            |               |                |                   |
| <u>2-サ*情報設定</u>               |                           |                        |                   |            |               |                |                   |
| ログイン 画面へ                      |                           |                        |                   |            |               |                |                   |
|                               |                           |                        |                   |            |               |                |                   |
|                               |                           |                        |                   |            |               |                |                   |
|                               | <b>→</b> +수 =             |                        |                   | ⋸⋳⋴∊⋸≢л⋞⋻⋴ |               |                |                   |
|                               | ● 快済                      | 《余件を指定                 | 「尖利相              | 目的「尖利」     | 入况(1化         | 海中・中           | 調リノーに             |
|                               |                           | <u> チェック し</u> げ       | 演索   ボ            | タンを押す      | -             |                |                   |
|                               |                           | _ / / 0                |                   |            |               |                |                   |

### 契約情報の入力④

#### - O X 🔏 委託契約情報一覧 - Windows Internet Explorer シミズ電子マニフェスト 個別契約⇒支店名、口座名称の順で表記。 ■マニュアル 包括別契約⇒支店名、エリアの順で表記。作業所は「作業所台帳」で確認 マニフェスト管理 予約一覧 ■委託契約情報一覧 ID:SKB01 717ェ자一覧 検索条件を非表示 検索 EXCEL出力 マニフェン変更承認 運搬終了報告。 会計口座検索 支店 口座名称 エリア Ŧ • 紙マニフェスト入力 契約種別 ▼包括 ▼個別 契約番号 委託期間(自) 委託契約管理 THE 業者情報入力・参照 契約状況 ▼依頼中 ▼申請可 ■申 中 🔲 確認済 🔲 承認済 委託期間(至) 2013/02/06 委託契約情報 委任運搬経路情報 印紙代 作業所台帳 包括契約の機能 請求管理 委託契約登録 委託契約書印刷 委託契約申請 マニフェン請求一覧 | 包括:エリア |個別:口座名称▲ 契約状況 퉒 収集運搬業者 処分業者 収集運搬許可番号 処分許可番号 選択 状況 🔺 運搬経路名称 🔺 契約委任業者 🔺 契約番号 No 集計管理 [A12000036]個) ☆☆ 個別 手続中 依頼中 B12000053000 1 [000025]★(電)☆☆… [00100770011]北海道-[0010077… 作業所一覧 →☆☆ 依頼中 [000025]★(電)☆☆… [05140770011]札幌市 B12000053000 マスタ管理 [<u>A12000055]個)★</u> <u>☆☆→☆☆</u> 依頼中 B12000071000 個別 手続中 九州支店 福)福 岡女学院新棟1期 [000025] 🚖 (電) ☆ ☆ … [04010770011] 福岡県-[0401077 2-ザ情報設定 依頼中 B12000071000 2 [000025]★(電)☆☆… [04010770011]福岡県-[0401077… ログイン 画面へ 依頼中 B12000071000 [000025]★(電)☆☆… [04040770011]福岡県 依頼中の☑を選択して、「委託契約登録」ボタンを押す。 ※Bで始まる数字をクリックしても契約内容は表示されますが データ入力は出来ません。

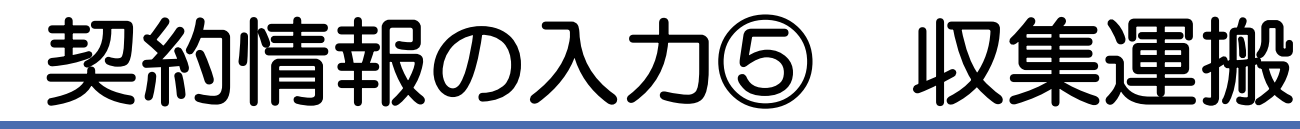

| ∂ 委託契約情報入力・参照                                                  | - Windows Inte | rnet Explorer            |              | +1.3,890     | 11,885.1 | -decare at   | States and Designation | A Prosting |            |
|----------------------------------------------------------------|----------------|--------------------------|--------------|--------------|----------|--------------|------------------------|------------|------------|
| シミズ電子マニフェスト                                                    |                | メインメニュー                  |              |              |          |              |                        |            | 東明興美<br>デ  |
| <u> ∉⊽=∍7ル</u>                                                 |                |                          |              |              |          |              |                        |            | 収運・処分      |
| <b>マニフェスト管理</b><br><u>予約一覧</u><br><u>マニフェル一覧</u><br>マニフェン政変更承認 | ■委託契約情報        | 入力・参照                    |              |              |          |              |                        | 保存         | I(<br>え) 戻 |
| <u> 運搬終了報告</u>                                                 | 第1区間           |                          |              |              |          |              |                        |            |            |
| 紙マニフェスト入力 委託契約管理 ■                                             | 契約区            | 分 ⑧ 収集運搬用                | ◎ 処分用 ◎ 収集運搬 | 用及び処分用       |          |              |                        |            |            |
| 業者情報入力・参照                                                      | 業者名            | 称                        |              |              |          |              |                        |            |            |
| 委 <u>託契約情報</u><br>委任運搬経路情報                                     |                | 称 帝国ホテル251               | ~            |              |          |              |                        |            |            |
| 請求管理 📃                                                         | 排出場            | 所 東京都千代田区内               | ]幸町1-1-1     |              |          |              |                        |            |            |
| 717x孙請求一覧                                                      |                | 間 2013/09/01 ~ 2         | 014/03/31    |              |          |              |                        |            |            |
|                                                                |                |                          |              |              |          |              |                        |            |            |
| 77.9管理 -                                                       | 廃棄物の種類・        | 数量・契約単価及び処分会社(同          | 5)の許可内容      |              |          |              |                        |            |            |
| <u>1-世情報設定</u>                                                 | 施設の。           | 名称                       | È            |              |          |              |                        |            |            |
| ログイン 画面へ                                                       | 施設の所           | 在地 <mark>褚</mark>        |              |              |          |              |                        |            |            |
|                                                                | 複削             | 廢棄物の種類                   | 運搬費単価(a)     | 処分費<br>単価(b) | →完数量(。)  | 全額           | 処分                     | 会社の許可内容    |            |
|                                                                |                |                          | 性状           |              | ]        |              | 処分方法                   |            | 処理能力       |
|                                                                | IJ <u></u> .   | イ <u>クル可廃</u> 石育ボード(管理型ガ | 333 円/ t ▼   |              | 3.0t     | 999 <b>=</b> |                        |            | 120 / 日十   |
|                                                                | 52             | ・陶磁器類)                   | 🗹 固形状 🔲 液状 🗌 | 泥状           |          |              |                        |            | 1207 [][   |
|                                                                |                |                          |              |              |          | 999 円        |                        |            |            |
|                                                                |                |                          |              |              |          |              |                        |            |            |
|                                                                | 丙での再生品目        |                          |              |              |          |              |                        |            |            |

### 契約情報の入力⑥ 処分

| 🏉 委託契約情報入力・参照 -                      | Windows Internet Explorer       |                           |              |                      |                       |
|--------------------------------------|---------------------------------|---------------------------|--------------|----------------------|-----------------------|
| シミズ電子マニフェスト                          | メインメニュー                         |                           |              |                      | ★(電)☆☆興業<br>見友講座も     |
| <b>■</b> マニュアル                       |                                 |                           |              |                      | 坐 ▼ 輝彦↑<br>収運・処分(管理者) |
| 7_7_7よ管理 ■                           |                                 |                           |              |                      |                       |
| 予約一覧                                 | ■委託契約情報入力・参照                    |                           |              |                      | ID:SKB02              |
| 7 <u>27x孙一覧</u><br>7 <u>27x孙变更承認</u> |                                 |                           |              |                      | 保存 戻る                 |
| <u>運搬終了報告</u><br>紙フロナフト入力            | 許可品目                            |                           |              |                      | <u>^</u>              |
| 委託契約管理 🛛                             | がれき<br>汚泥ノークロード・ヘロン             |                           |              |                      |                       |
| 業者情報入力・参照                            | くす (木、砒、コム、金腐)<br>海線区開 排虫提話 → 勿 |                           |              |                      |                       |
| 委托契約情報<br>委任運搬経路情報                   | 温合許否 ◎註 ◎ 五                     | 277 //282                 |              |                      |                       |
| 請求管理 😑                               |                                 |                           |              |                      | E                     |
| <u>717元孙請求一覧</u><br>集計管理 ■           |                                 |                           |              |                      |                       |
| 作業所一覧                                | 廃棄物の種類・数量・契約単価及び処分              | 会社(丙)の許可内容                |              |                      |                       |
| २८४管理 😑                              |                                 | ンター                       |              |                      |                       |
| <u>2-サ*情報設定</u>                      |                                 | 南区☆☆3丁目45-6               |              |                      |                       |
| ログイン 画面へ                             | 複 削 应来做办预短                      | 運搬費単価(a) 処分費<br>単価(b)     |              | · 如分:                | 会社の許可内容               |
|                                      |                                 | 性状                        |              | 処分方法                 | 5. 処理能力               |
|                                      | コンクリートがら(大型がら)                  | <mark>3,000</mark> 円/m3 ▼ | 25.0m3       | .000円 一破砕 「遅別」「切断    |                       |
|                                      |                                 | □固形状 □液状 □泥状              | 10           |                      |                       |
|                                      | 残十ガラ・袋入りガラ                      | <mark>3,000</mark> 円/m3 ▼ | 15.0m3<br>45 | ,000円 □ 破砕 □ 選別 □ 切断 |                       |
|                                      |                                 | □固形状 □液状 □泥状              |              |                      |                       |
|                                      | ガラくず                            | <mark>3,000</mark> 円/m3 ▼ | 8.0m3        | ,000円 □破砕 □選別 □切断    | □焼却 □脱水 /日 t -        |
|                                      |                                 | □ 固形状 □ 液状 □ 泥状           |              |                      |                       |
|                                      |                                 | 0.000 m / 2               | 10.0-0       |                      | Y                     |

# 契約情報の入力⑦ 処分

|                                                | 窟 - Windo | ows Internet Ex | plorer          |                                                     |                           |        |                    |                                           |             | _ 🗆 🗙               |
|------------------------------------------------|-----------|-----------------|-----------------|-----------------------------------------------------|---------------------------|--------|--------------------|-------------------------------------------|-------------|---------------------|
| <u> </u>                                       |           | メインメ            | <b>⊐</b> ⊐−     |                                                     |                           |        |                    |                                           |             |                     |
| <u>ログイン</u><br>画面へ<br>マニフェスト管理 ■               | ■委託契      | 約情報入力・参照        | l               |                                                     |                           |        |                    |                                           | 保存          | ID:SKB02<br>戻る      |
| <u>予約一覧</u><br><u>マニフェスト一覧</u>                 | 第1区間      | 及び 処分           |                 |                                                     |                           |        |                    |                                           |             |                     |
| <u>7175                                   </u> |           | 契約区分            | ◎収集運搬用          | <ul> <li>         処分用         ● 収集道     </li> </ul> | 重搬用及び処分用                  |        |                    |                                           |             | =                   |
| <u>運搬終了報告</u>                                  |           |                 | 東明興業株式会社        | t                                                   |                           |        |                    |                                           |             |                     |
| <u>紕マニァェル入力</u><br>委託契約管理 ■                    |           | <br>口座名称        |                 |                                                     |                           |        |                    |                                           |             |                     |
| 業者情報入力・参照                                      |           | 排出場所            |                 |                                                     |                           |        |                    |                                           |             |                     |
| 委 <u>託契約情報</u><br>委任運搬経路情報                     |           | 委託期間            | 2015/01/07 ~ 20 | 015/05/31                                           |                           |        |                    |                                           |             |                     |
| 請求管理 ■                                         |           |                 |                 |                                                     |                           |        |                    |                                           |             |                     |
| <u>7二7ェ7汴請求一覧</u>                              | 廃棄物(      | D種類・数量・契約       | り単価及び処分会社(      | (丙)の許可内容                                            |                           |        |                    |                                           |             |                     |
| 集計管理 🕒                                         | ħ         | 施設の名称           | 所沢支社            |                                                     |                           |        |                    |                                           |             |                     |
| 77.9管理 ■                                       | 施         | 臓の所在地           | 埼玉県所沢市南永        | 井844-2                                              | <b></b>                   |        |                    |                                           |             |                     |
| <u>2-サ<sup>*</sup>情報設定</u>                     | 複肖        | 前 廃棄            | 物の種類            | 運搬費単価(a)                                            | 処分費<br>単価(b) <sub>予</sub> | 定数量(c) | 金額                 | 処分会社の許可<br>処分方法                           | ·内容<br>│ 処1 | 理能力                 |
|                                                | 複写        | コンクリートがん        | ら(未分類)          | 円/m3 ▼ 固形状 □ 液状                                     | □ 泥状                      | 40.0m3 | ج<br>ا             | 波砕<br>中間処理その他 圧縮梱包                        |             | /= <mark>t ▼</mark> |
|                                                | 複写        | アスファルト・コ        | コンクリートがら        |                                                     | · Find P                  | 2.0m3  | ) <del>7</del> 🗍 6 | 波砕<br>中間処理その他 圧縮梱包                        |             | 78 t 🔻              |
|                                                | 複写        | その他のがれき舞        | έ <u>θ</u>      | 円(m3 ▼                                              | □ 泥+¥                     | 5.0m3  | ج<br>ا             | <sub>皮砕</sub><br>中間処理その他 <del>圧縮梱</del> 包 |             | /= <mark>t ▼</mark> |

# 契約情報の入力⑧ 処分

| 🏉 委託契約情報入力・参照 -                                                                                                    | Windows Internet Explorer |                              |                                   |                          |                |                |                      |
|----------------------------------------------------------------------------------------------------|---------------------------|------------------------------|-----------------------------------|--------------------------|----------------|----------------|----------------------|
| シミズ電子マニフェスト                                                                                                    | メインメニ                     | <u>-</u> -                   |                                   |                          |                |                | ★(電)☆☆興<br>星々輝彦      |
| □     □     □     □       マニュアル     □       マニュアル     □       予約一覧     □       マニフェスト一覧     □       マニフェスト空更承認     □       運搬終了報告     紙マニフェスト入力 | 丙が中間処<br>先までの情<br>情報は自動   | 理施設の対報を入力で<br>報を入力で<br>表示される | <mark>湯合は、中</mark><br>する。たた<br>る。 | コ <mark>間処</mark><br>ごし、 | 理後の(丙<br>委託業者の | からの)再<br>基本情報に | は、<br>生(委託)<br>入力済みの |
| 委託契約管理         ■           業者情報入力・参照            委託契約情報            委任連搬経路情報                                                                      | 丙での再生品目<br>No 順序 削除 P     | <b>§生品目</b>                  | 売却先等                              |                          |                |                |                      |
| 請求管理 🗉                                                                                                    | 丙からの再生(委託)先               |                              |                                   |                          |                |                |                      |
| 集計管理 🗉                                                                                                    | No 順序 削除                  | 廃棄物                          | の種類                               | 許可番号                     | 処分方法           | 処理能力           | 備考(利用方法等)            |
| 作業所一覧                                                                                                    |                           |                              | 再生施設名称                            |                          |                | 再生施設所在地        |                      |
| २८७管理 🛛 🖬                                                                                                    |                           |                              |                                   |                          |                |                |                      |
| <u>1-サ*情報設定</u>                                                                                                    | 丙からの最終処分(委託)先             |                              |                                   |                          |                |                |                      |
|                                                                                                    | Nn 加序 削除                  | 廃棄物                          | の種類                               | 許可番号                     | 処分方法           | 処理能力           | 備考                   |
|                                                                                                    |                           | ┃ 最                          | 終処分施設名称                           |                          |                | 最終処分施設所在地      |                      |
|                                                                                                    | 丙からの再中間処理(委託)             | 先及びその後の最終処                   | 4分(再生を含む)場所                       |                          |                | 6              |                      |
|                                                                                                    |                           | 廃棄物                          | の種類                               | 許可番号                     | 処分方法           | 処理能力           | 処理後の廃棄物              |
|                                                                                                    |                           |                              | 施設名称                              |                          |                | 施設所在地          |                      |
|                                                                                                    | 自由記入項目<br>支店作業所入力         | 最終                           | 処分場の死                             | 戋存容                      | 『量を入力          |                | E                    |
|                                                                                                    | 業者入力                      | 清水町最終処分場 平成25                | 年10月1日現在 残存容量15                   | 50,000m <sup>3</sup>     |                |                |                      |
|                                                                                                    |                           |                              |                                   |                          |                |                |                      |

#### 契約情報の保存

| 🏉 委託契約情報入力・参照 -                                                                                                    | Windows Internet Explorer                                  |                                            |         |                                |
|----------------------------------------------------------------------------------------------------|------------------------------------------------------------|--------------------------------------------|---------|--------------------------------|
| シミズ電子マニフェスト                                                                                                    | メインメニュー                                                    |                                            |         | ★(電)☆☆興<br>星々輝彦                |
| <u> </u>                                                                                                    |                                                            | _                                          |         | 収運・処分(管理者)                     |
| マニフェスト管理     ■       予約一覧     1       フェフェムー覧     1       マニフェムン変更承認     1       運搬終了報告     1       紙マニフェストカー     5       委託契約管理     ■ | ■委託契約情報入力・参照<br><u>未有日か</u> へ、思ノベムの表示<br>口座名称<br>排出場所 福岡県福 | 後途中の場合は、                                   | どず「保存」ボ | ID:SKB02<br>保存<br>戻る<br>タンを押す。 |
| <u>業者情報入力・参照</u><br>委託契約情報                                                                                                    | 委託期間 2012/10.                                              | 80分以上何も行わ                                  | ないと情報は、 | 消去される)                         |
| 安江建藤姓路首報       請求管理       ごこっふ請求一覧       集計管理                                                                                          | 積替保管<br>積替保管業者名称 ★(電)☆☆興業                                  |                                            |         |                                |
| <u>作業所一覧</u><br><b>₹スタ管理</b> ■<br><u>2-ザ情報設定</u>                                                                                       | <u>許可品目</u><br>がれき<br>汚泥<br>くず(木、紙、ゴム、金属)                  |                                            |         |                                |
| ログイン 画面へ                                                                                                    | 連搬区間 排出場所 → 処分が<br>ほんなす。                                   | <b>迤</b> 設                                 |         |                                |
|                                                                                                    | ●計                                                         |                                            |         |                                |
|                                                                                                    | 廃棄物の種類・数量・契約単価及び処分会社                                       | (丙)の許可内容                                   |         | _                              |
|                                                                                                    | 施設の名称 ★ ☆☆処理センタ                                            | -                                          |         |                                |
|                                                                                                    | 施設の所在地 福岡県福岡市城南区<br>                                       | 【☆☆3丁目45-6<br>、〒465-100 切分費 ┃              |         |                                |
|                                                                                                    | 複 削 廃棄物の種類<br>写 除                                          | <u> 建搬育単価(a)</u><br>単価(b)<br>予定数量(c)<br>性状 |         | ※在の計可内容<br>処理能力 、              |

#### 契約情報の申請

| 🏉 委託契約情報入力・参照 -                      | Windows Internet Explorer |                        |               |                  |
|--------------------------------------|---------------------------|------------------------|---------------|------------------|
| シミズ電子マニフェスト                          | メインメ                      | ==-                    |               | ★(電)☆☆興美<br>足々講辞 |
| <b>■</b> マニュアル                       |                           |                        |               | 収運・処分(管理者)       |
| 7二7ェスト管理   ■                         |                           |                        |               |                  |
| 予約一覧                                 | ■委託契約情報入力・参               | 照                      |               | ID:SKB02         |
| <u>₹_フェスト一覧</u><br><u>₹_フェスト変更承認</u> |                           |                        |               | 申請 保存 戻る         |
| <u>運搬終了報告</u><br>紙フニフェフト入力           |                           |                        |               |                  |
| 委託契約管理 ■                             | 契約区分                      | ◎ 収集運搬用 ◎ 処分月          | 「申請」小ダンを押りて、突 | 剤を似親し            |
| 業者情報入力・参照                            | 業者名称                      | ★(電)☆☆興業               | た作業所の支店安全環境部に | 対して契約            |
| <u>委託契約情報</u><br>委任運搬経路情報            | 口座名称                      | 00569930529563559      | はおの中語が行われて    |                  |
| 請求管理   ■                             | 排出場所                      | 福岡県福岡市中央区●●            | 情報の中請い行われる。   |                  |
| <u>7二7ェスト請求一覧</u>                    | 委託期間                      | 2012/10/01 ~ 2013/03/3 | 1             | Ī                |
| 集計管理 ■                               |                           |                        |               |                  |
|                                      | 積替保管                      |                        |               |                  |
| <u>2-ザ情報設定</u>                       | 積替保管業者名称                  | ★(電)☆☆興業               |               |                  |
| ログイン                                 | 許可品目                      |                        |               |                  |
|                                      | がれき<br>汚泥                 |                        |               |                  |
|                                      | くず(木、紙、ゴム、金               | 属)                     |               |                  |
|                                      |                           | 排出場所 → 処分施設            |               |                  |
|                                      | 混合許否<br>                  | ◎許 ◎否                  |               |                  |
|                                      | 手選別許否                     | ◎許 ◎否                  |               |                  |
|                                      |                           |                        |               |                  |
|                                      | 廃棄物の種類・数量・契<br>           | 認約単価及び処分会社(内)の         | 許可內容          |                  |
|                                      | 施設の名称                     | ★ ☆☆処理センター             |               |                  |
|                                      | 施設の所在地                    | 福岡県福岡市城南区☆☆3           | 〒月45-6        | <b>T</b>         |

#### 契約情報の確認

| 🏉 委託契約情報一覧 - Windo                    | ows Internet Explorer |                                       |                 |                                 |                              |                                       |                                |
|---------------------------------------|-----------------------|---------------------------------------|-----------------|---------------------------------|------------------------------|---------------------------------------|--------------------------------|
| シミズ電子マニフェスト                           | × 1                   | ンメニュー                                 |                 |                                 |                              |                                       | ★(電)☆☆興業<br>星々輝彦様              |
| B <u>ylark</u>                        |                       |                                       |                 |                                 |                              |                                       | 収運・処分(管理者)                     |
| マニフェスト管理   ▣                          |                       |                                       |                 |                                 |                              |                                       |                                |
| 予約一覧                                  | ■委託契約情報一覧             | Ē                                     |                 |                                 |                              |                                       | ID:SKB01                       |
| <u>717x7h一覧</u><br>7 <u>17x7h変更承認</u> | 検索条件を非表示              |                                       |                 |                                 |                              |                                       | 検索 EXCEL出力                     |
| <u>運搬終了報告</u>                         | 支店                    |                                       | エリア             |                                 | ▼ □座名称                       |                                       | 会計口座検索                         |
| <u>₩√_////</u><br>委託契約管理 ■            | 契約種別                  | ☑包括 ☑個別                               | 契約番号            |                                 | 委託期間(自)                      | · · · · · · · · · · · · · · · · · · · | <u></u>                        |
| 業者情報入力・参照                             | 契約状況                  | ☑依頼中 ☑申請可 □申請                         | 中 🗌 確認済 🔲 承     | 認済                              | 委託期間(至)                      | 2013/02/06 🗒 ~ 🗌                      |                                |
| 参 <u>託契約情報</u><br>委任連搬経路情報            | 委託契約を申請し              | ました。                                  |                 |                                 |                              | -                                     | 印紙代                            |
| 請求管理 🛛 🖬                              | 作業所台帳                 |                                       |                 | 委託契約登録                          | 委託契約書印刷 委託募                  | 認約申請                                  |                                |
| <u>₹17±λ請求一覧</u><br>集計管理 ■            | No 状況 🔺               | 運搬経路名称 ▲ 包括:エ<br>個別:口图                | リア<br>MA科 契約委任業 | :者▲選 契約<br>択 状況 !!              | 契約番号 日 収集                    |                                       | 収集運搬許可番号<br>処分許可番号             |
| 作業所一覧                                 | ■ 1 個別 [              | <u>A12000036]個) ☆☆</u>                |                 | □ 依 ₽ 812                       | 2000053000 1 [000025]        | ★(電)☆☆… [0010077                      | 0011]北海道-[0010077…             |
| マスタ管理 🛛 🗨                             |                       | 100000553/ED) 4                       |                 |                                 |                              | ★(電)☆☆… [0514077                      | 0011]札幌市                       |
| <u>2-サ*情報設定</u>                       | ■ 21個別<br>手続中 2       | <u>A12000055」1個)★</u><br><u>次☆→☆☆</u> |                 |                                 | <u>2000071000</u> 1 [000025] | ★(電)☆☆… [U4U1U//                      | 0011]福岡県-[040107/…             |
| ログイン                                  |                       |                                       |                 | □ 100粮中 <u>612</u><br>□ 依頼中 812 | 2 [000071000 2 [000025]      | ★(電)☆☆… [0401077<br>★(雷)☆☆… [0404077  | 0011]福岡県-10401077…<br>0011]福岡県 |
|                                       |                       |                                       |                 |                                 | [000020]                     | ALEMA DOOT                            |                                |

#### 〔参考〕清水建設への承認依頼メール

#### 支店担当者への承認依頼メール

| 🖂   🛃 🤊 (                                                  | ● ◆ ◆   マ 委託契約情報承認依頼通知 - メッセージ (テキス)                                                             | (卜形式) |                      |
|------------------------------------------------------------|--------------------------------------------------------------------------------------------------|-------|----------------------|
| ファイル                                                       | メッセージ McAfee 電子メール スキャン                                                                          |       | ~ ?                  |
| 差出人:<br>宛先:<br>cc:                                         | Kanたすメールくaoyamak@shimz.cojp> <aoyamak@shimz.cojp><br/>tkaneda=sr@shimz.cojp</aoyamak@shimz.cojp> | 送信日時: | 2013/02/06 (水) 13:38 |
| 件名:                                                        | 委託契約情報承認依頼通知                                                                                     |       |                      |
| ****<br>下記の委                                               | ***** 委託契約情報承認依頼通知 ******<br>託契約情報承認が依頼されています。                                                   | < * * |                      |
| 内容 支口契約 一 支口契約 一 支口契約 一 支口契約 一 支 空 化 一 安 和 和 子 本 和 別 号 一 称 | 認し、問題が無ければ承認して下さい。<br>店:九州支店<br>:福)福岡女学院新棟1期<br>:812000071000<br>ド:000025<br>:★(電)☆☆興業           |       | -tr                  |

#### 作業所担当者への承認依頼メール

| 4   🛃 🤊                                      | U 🛧 🤿                      | -   <del>-</del>                                                          | 委託契約情報                                                          | 最承認依頼 - メッセー                                                                                                    | ジ (テキスト形式) |       |               | x        |
|----------------------------------------------|----------------------------|---------------------------------------------------------------------------|-----------------------------------------------------------------|----------------------------------------------------------------------------------------------------|------------|-------|---------------|----------|
| ファイル                                         | メッセージ                      | McAfee                                                                    | 電子メール スキャ                                                       | シ                                                                                                    |            |       |               | ∞ 🕜      |
| 差出人:<br>宛先:<br>CC:<br>件名:                    | Kanたすメ<br>t_kaneda<br>委託起約 | ール〈aoyam<br>-sr@shimz.co                                                  | ak@shimz.co.jp≻<br>⊃.jp                                         | <aoyamak@shimz.co< td=""><td>.jp&gt;</td><td>送信日時:</td><td>2013/02/06 (水</td><td>&lt;) 13:38</td></aoyamak@shimz.co<> | .jp>       | 送信日時: | 2013/02/06 (水 | <) 13:38 |
| 1443:<br>*********************************** |                            | Jinn戦手220<br>委託契約1<br>御武が無け<br>1071000<br>125<br>1☆☆興業<br>1イン画面面<br>1×*** | <sup>演</sup><br>情報承認依頼<br>な頼されてい<br>に<br>ば承認して<br>* * * * * * * | ******<br>ます。<br>下さい。                                                                                                 | < *<br>< * |       |               |          |
|                                              |                            |                                                                           |                                                                 |                                                                                                    |            |       |               |          |

#### 契約書の印刷

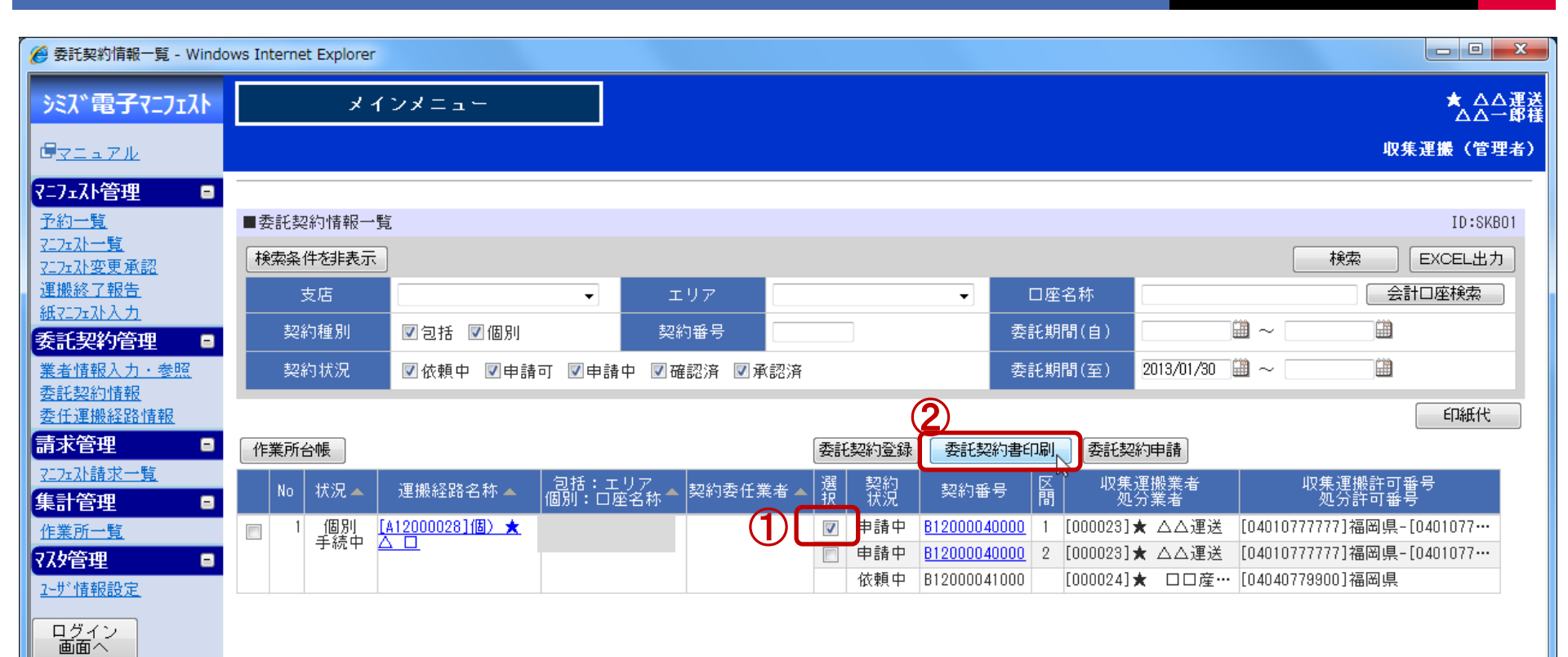

#### 委託契約書の押印と印紙の貼付。

| ED                                               |                                                              | 平成 年 月<br>契約番号 B11011314000                                     | 8 [委              | 託業務の内容]<br>L 事 名 - <sup>務線上平尾造成</sup>                                                          |                                                     |                                |                                                                              |                                        | 17                        | u ≣<br>3 035799         |
|--------------------------------------------------|--------------------------------------------------------------|-----------------------------------------------------------------|-------------------|------------------------------------------------------------------------------------------------|-----------------------------------------------------|--------------------------------|------------------------------------------------------------------------------|----------------------------------------|---------------------------|-------------------------|
| 紙                                                | 建設廃棄物処理委                                                     | 託契約書                                                            | 2. ‡              | 非出場所 東京都縣城市平原                                                                                  | 1186-1                                              |                                |                                                                              |                                        | 極級上                       | 半尾遺成                    |
| 4 ///レバー                                         | 1 用レズ 用レ素 マけ用レズ 時代表の報約)                                      | *************************************                           | 3. 5<br>4. 表      | <ul> <li>委託期間 平成 2.3</li> <li>責替・保管の有無 無</li> </ul>                                            | 年 07月 01日から                                         | 平成 28年                         | 06月29日:                                                                      | まで                                     |                           |                         |
| (収集運搬及び処分用は乙                                     | と丙が同一である場合に限る。)                                              |                                                                 |                   | 1) 施設の内容<br>会社 タ                                                                               |                                                     | 体的现在地                          | 22                                                                           |                                        |                           |                         |
| 契約区分(収集運搬及び                                      | 《処分用 )                                                       | Î                                                               | 157 484           | 索 忙 争                                                                                          |                                                     | BERK HITTE                     |                                                                              |                                        |                           |                         |
| 生 · · · · ·                                      | 東京都中央区京橋二丁目16番1号                                             |                                                                 | 迎 樂<br>運 搬<br>処分用 | 許可品目                                                                                           |                                                     |                                |                                                                              |                                        |                           |                         |
| ◆ ★ 有<br>(甲) 名 利                                 | 清水建設株式会社 土木東京支店                                              |                                                                 |                   | 保管上限                                                                                           |                                                     |                                |                                                                              |                                        |                           |                         |
| 代表者<br>住 形                                       | 安全環境部長 石原 成昭     东京都線馬区谷原1丁目12-10                            | (以下甲という)                                                        | (1)               | <ol> <li>2) 積替・保管施設に</li> <li>3) 乙の運搬区間</li> <li>4) 安定型産業廃棄物で</li> <li>5) 安定型産業廃棄物と</li> </ol> | 般入する廃棄物の種類<br>());<br>あるとさは、積替又は保管:<br>普理型産業廃業物とを混合 | から (<br>場所において他の夢<br>して委託する場合、 | <ol> <li>に記載された廃</li> <li>)ま</li> <li>総案物と混合するこ</li> <li>箱禁又は保管場所</li> </ol> | (棄物の種類<br>で<br>との許否 ( )<br>において、手選別を行う | )ことの許否 (                  | )                       |
| 名财                                               | 東明雕攀株式会社                                                     |                                                                 | 5. 5              | 廃棄物の種類・数量・契約                                                                                   | り単価及び処分会社(丙)(                                       | の許可内容                          |                                                                              |                                        |                           | *                       |
| 代表者                                              | f 代表取締役 伊勢 立雄                                                | (ビデスという)                                                        |                   | 廃棄物の種類                                                                                         | 契約)<br>(2)<br>(2)                                   | #価<br>机分(b)                    | 予定数量(c)                                                                      | 処分会社の<br>机分方法                          | の許可内容                     | 施設の<br>名称・所在地           |
| 収集運搬会社                                           | (機出元)                                                        | (搬出先)                                                           | HP ]              |                                                                                                | 四月/                                                 | 円                              |                                                                              | NEU // 184                             | /B                        |                         |
| (乙) 計門番                                          | 考 第013-00-017928号                                            | 第011-10-017928号                                                 |                   | 2                                                                                              | 性状:                                                 |                                |                                                                              | -                                      |                           |                         |
| 許可品                                              | (部道村県・政令市:果京都)<br>目 燃え殻、廃油、廃プラスチック、紙くず、木くず、繊                 | <ul> <li>(都道府県・叔百印:匈玉県 )</li> <li>継くず、金属くず、ガラスくず、コンク</li> </ul> |                   |                                                                                                | 円/                                                  | 円                              |                                                                              |                                        | /日                        |                         |
|                                                  | リートくず及び陶磁器くず,がれき類,建設系混合<br>理型),建設混合廃棄物(石綿含有),ガラス・コン          | ・廃棄物(安定型), 建設系混合廃棄物(管<br>クリート・陶磁器くず(石綿含有廃棄物)                    |                   |                                                                                                | 四/ 円/                                               | р                              |                                                                              |                                        | /B                        |                         |
|                                                  | ),廃プラステック(石綿含有廃棄物),がれき類(る                                    | 「絶含有産業廃業物」、紙くず(石總含                                              |                   |                                                                                                | 四/                                                  | 円                              |                                                                              | -                                      | /B                        |                         |
| 許可來                                              | 両 ( 82 ) 台 ☆許可連乗車向の権類・著号を)                                   | 明載で際付する。                                                        |                   |                                                                                                | 性状:                                                 |                                |                                                                              |                                        |                           |                         |
| 住房                                               | f 東京都練馬区谷原1丁目12-10                                           |                                                                 |                   |                                                                                                | 円/                                                  | 円                              |                                                                              |                                        | /B                        |                         |
| 名附                                               | 東明興業株式会社                                                     |                                                                 |                   | 3                                                                                              | 四, 四,                                               | 円                              |                                                                              |                                        | /H                        |                         |
| 代表者                                              | 1 代表取締役 伊勢 文雄                                                | (以下丙という)                                                        | GD                |                                                                                                | 性状:                                                 |                                |                                                                              | 1                                      |                           |                         |
| 5分会社 許可番                                         | 号 第011-20-017928号 (都道府明                                      | <ul> <li>政令市:埼玉県</li> </ul>                                     |                   |                                                                                                | 円/                                                  | 円                              |                                                                              |                                        | /日                        |                         |
| <ul> <li>(丙)</li> <li>許可区:</li> </ul>            | 分 中間処理:破砕,中間処理その他(圧縮梱包)                                      |                                                                 |                   |                                                                                                | 円/                                                  | 円                              |                                                                              |                                        | /日                        |                         |
| 能고문                                              | ロー 取づうてチック 経ノぞ ナノぞ 逆後ノぞ イルノ                                  | ギ 今日ノギ ガラスノギ・マンクリー                                              |                   |                                                                                                | 性状:                                                 | 1<br>                          |                                                                              |                                        |                           |                         |
| BT PI III                                        | トくず及び隣磁器くず、がれき類、建設系混合廃棄                                      | (物(安定型),線設系混合廃棄物(管理型                                            |                   |                                                                                                | 円/ 件状:                                              | р                              |                                                                              |                                        | /8                        |                         |
|                                                  | )                                                            |                                                                 |                   | 3                                                                                              | 四/                                                  | 円                              |                                                                              |                                        | /日                        |                         |
|                                                  | · · 其代石林 · · 金和 · · 承知 · · · · · · · · · · · · · · · ·       | 赤水谷 (株別)(株式の金田市市)(株式)(たいの)で「赤水谷」」しょう                            |                   |                                                                                                | 性状:                                                 |                                |                                                                              | :                                      |                           |                         |
| テレム、中と内、又は中とう。)の収集運搬又は処分(                        | LX(いつ)は、(武正 (安元果がの)つ谷)に記載された思果<br>(以下併せて「処理業務」という。)を「廃棄物の処理及 | の未知(1777日20年来の未知をさび。377「廃棄初」とい<br>び清掃に関する法律」(以下「廃締法」という。)に従い    | 通                 |                                                                                                | 円/ 性状:                                              | 円                              |                                                                              |                                        | /8                        |                         |
| Eに行うため、以下のとおり<br>(委託内容)                          | 建設廃棄物処理委託契約(以下「本契約」という。)を                                    | 締結する。                                                           |                   |                                                                                                | 円/                                                  | 円                              |                                                                              | -                                      | /日                        |                         |
| 第1条 甲は〔委託業務の内<br>2 7 日 建設成売価                     | (容)に基づき、廃棄物の収集運搬を乙に、その処分を内<br>(加速系所規約約款)(以下「約本」という、)、ホームで    | にそれぞれ委託する。<br>市場後に注注し、商業価格(承知業務の内容)にモナ市の1                       | 600 C             |                                                                                                | 性状:                                                 | 1                              |                                                                              |                                        |                           |                         |
| まで許可された車両                                        | で適正に運搬する。                                                    | CONTRACTOR OF THE PLANE CONTRACTOR OF THE PLANE                 |                   |                                                                                                | 円/                                                  | н                              |                                                                              |                                        | /B                        |                         |
| <ol> <li>丙は、約款の定め</li> <li>4、甲、乙及び丙は、</li> </ol> | 及び廃掃法に従い、廃棄物を〔委託業務の内容〕に示す<br>処理業務の遂行にあたって関係法令を遵守する。          | 方法により許可された施設にて適正に処分する。                                          |                   |                                                                                                | 四/                                                  | 四                              |                                                                              | 2/                                     | /B                        |                         |
| (処理料金)                                           |                                                              | SHEAT WALLS A LAST                                              |                   |                                                                                                |                                                     | =                              | - 6                                                                          | <u> </u>                               |                           |                         |
| カニ衆 予気的における収測<br>2.甲は、前項の収集                      | 0年版計量入14ス8万料量14、(安託業務の21日)に示す第<br>3運搬料金及び処分料金を甲の定める支払方法に基づき、 | 秋のとおり乙又は内に支払う。                                                  |                   | 1187 0 11 決支社                                                                                  | 「上奴」                                                | 埼玉県所造                          | 市南余井844-2                                                                    |                                        |                           |                         |
| <ol> <li>1)甲は、建設系<br/>確認後 甲の支</li> </ol>         | (廃棄物マニフェストB2票により丙の受領済印を確認後<br>(私条件により乙に収集運搬料金を支払う。)          | 又は甲の建設副産物管理システム面面上での運搬終了報行                                      | 告を                | 名称・所在地                                                                                         |                                                     |                                | <ul> <li>- 廃柴 (鉄当する)</li> </ul>                                              | ものをつて言む。): パラ コ                        | シアナ 袋 パキューム               | (その他(下記記入)              |
| 2)甲は、原則と                                         | して建設系廃棄物マニフェストと系により処理確認後又                                    | は甲の建設副産物管理システム面面上での最終処分終了す                                      | 報告                | 合計予定数量                                                                                         |                                                     | (辺裏た棒)                         | <ul> <li>他の産業廃棄物</li> <li>(状況下での性状の</li> </ul>                               | との集合等により生ずる支援のあ<br>り変化のある場合の内容、取扱上     | る場合の内容(実数・探究の注意事項、都道府県条何) | 性等)、通常の保管<br>(等により必要な記載 |
| を確認後、甲の<br>3. 収集運搬及び処分                           | 1又40米〒により内に起分料金を支払う。<br>に関する契約単価の額が経済情勢の変化等により不相当            | になった場合は、甲と乙、甲と丙双方の協議によりこれ?                                      | e変                | 合計予定金額                                                                                         | o× H B G G                                          | Щ                              | ※項をしまする。 ※性状等に変更が多                                                           | をじた場合は、文書等により通知                        | 176.                      |                         |
| 更することができる                                        |                                                              |                                                                 |                   | 事前接職の要否 □要                                                                                     | □ 香                                                 | 1                              | 4                                                                            |                                        |                           |                         |
|                                                  |                                                              |                                                                 |                   |                                                                                                |                                                     |                                |                                                                              |                                        |                           |                         |
|                                                  |                                                              |                                                                 |                   |                                                                                                | て 同一の終合支援が複数                                        | * 2 4 4 14 15 14               | たて加速の小調のい                                                                    |                                        | 1+2                       |                         |

ポップアップブロックのはずし方

| 🔗 子どもたちに誇れるしごとを。清水建設 - Windo    | ows Internet Explorer                                                                                           |              |
|---------------------------------|----------------------------------------------------------------------------------------------------|--------------|
| 🕞 💭 🗢 🖉 http://www.shimz.co.jp/ | <u> </u>                                                                                                    |              |
| ファイル(F) 編集(E) 表示(V) お気に入り(A)    | ツール(T) ヘルプ(H)                                                                                                   |              |
| ☆ お気に入り   ④ 子どもたちに誇れるしごとを       | 閲覧の履歴の削除(D)     Ctrl+Shift+Del       InPrivate ブラウズ(I)     Ctrl+Shift+P       接続の問題を診断(C)     最終閲覧セッションを再度開く(S) | <b>)</b> 電子公 |
|                                 | InPrivate フィルター Ctrl+Shift+F<br>InPrivate フィルター設定(S)                                                            | 資家情報         |
|                                 | SmartScreen フィルター機能(T) ・<br>アドオンの管理(A)                                                                          | 17.AS        |
|                                 | 互換表示(V)<br>互換表示設定(B)                                                                                            |              |
|                                 | このフィードの購読(F)<br>フィード探索(E) 、、この<br>Windows Update(U)                                                             | った           |
|                                 | 開発者ツール(L)     F12       インターネット オプション(0)                                                                        |              |
|                                 | <b>新着情報</b> ▶ <u>記事一覧</u> ▶ <u>RSS配信(</u> ]                                                                     | <u>2017</u>  |
|                                 | 2013年6月12日 お知らせ                                                                                                 |              |

■ ■ <u>【木の可能性を探る】「 Vol.23 みどりとふれあう</u>」

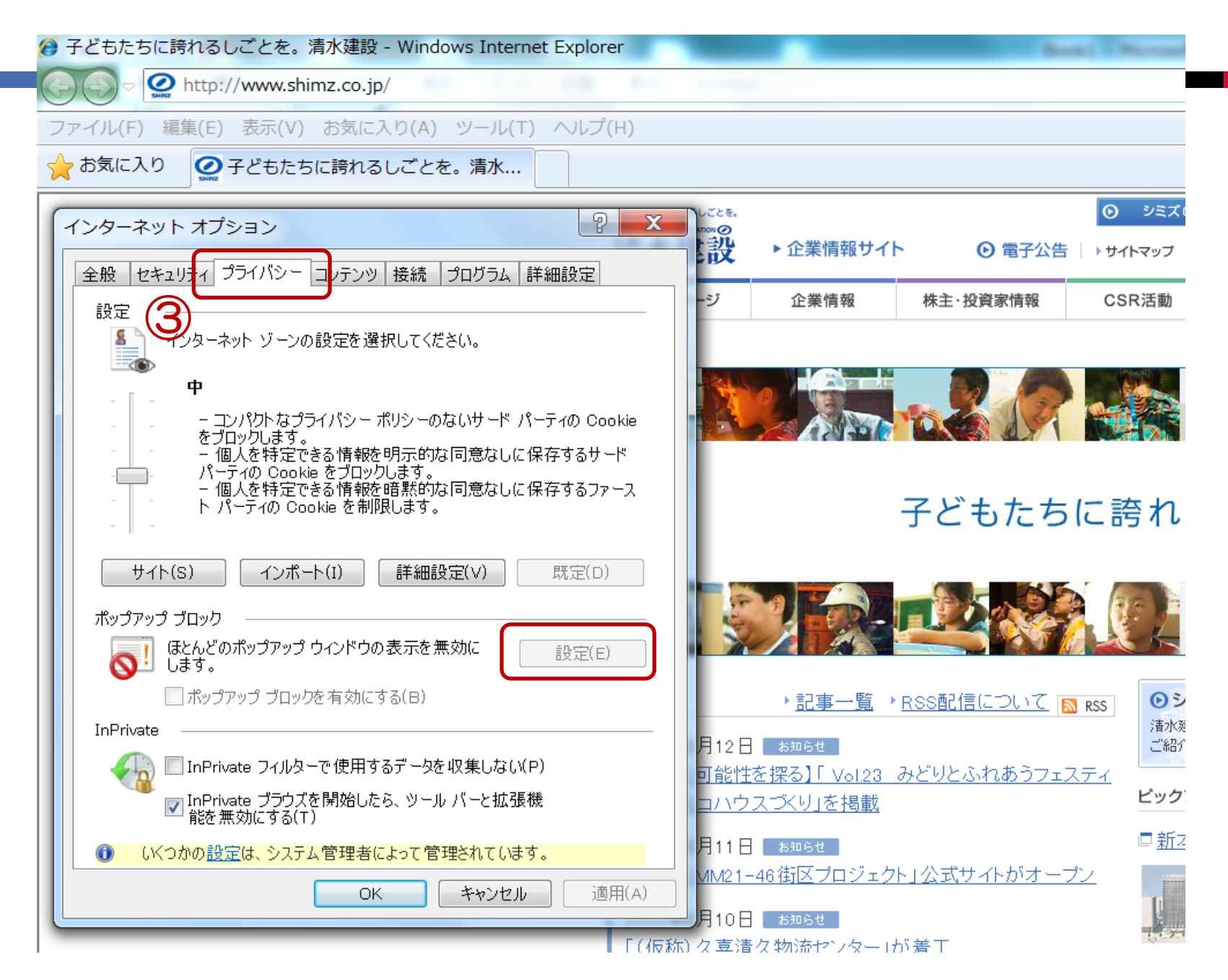

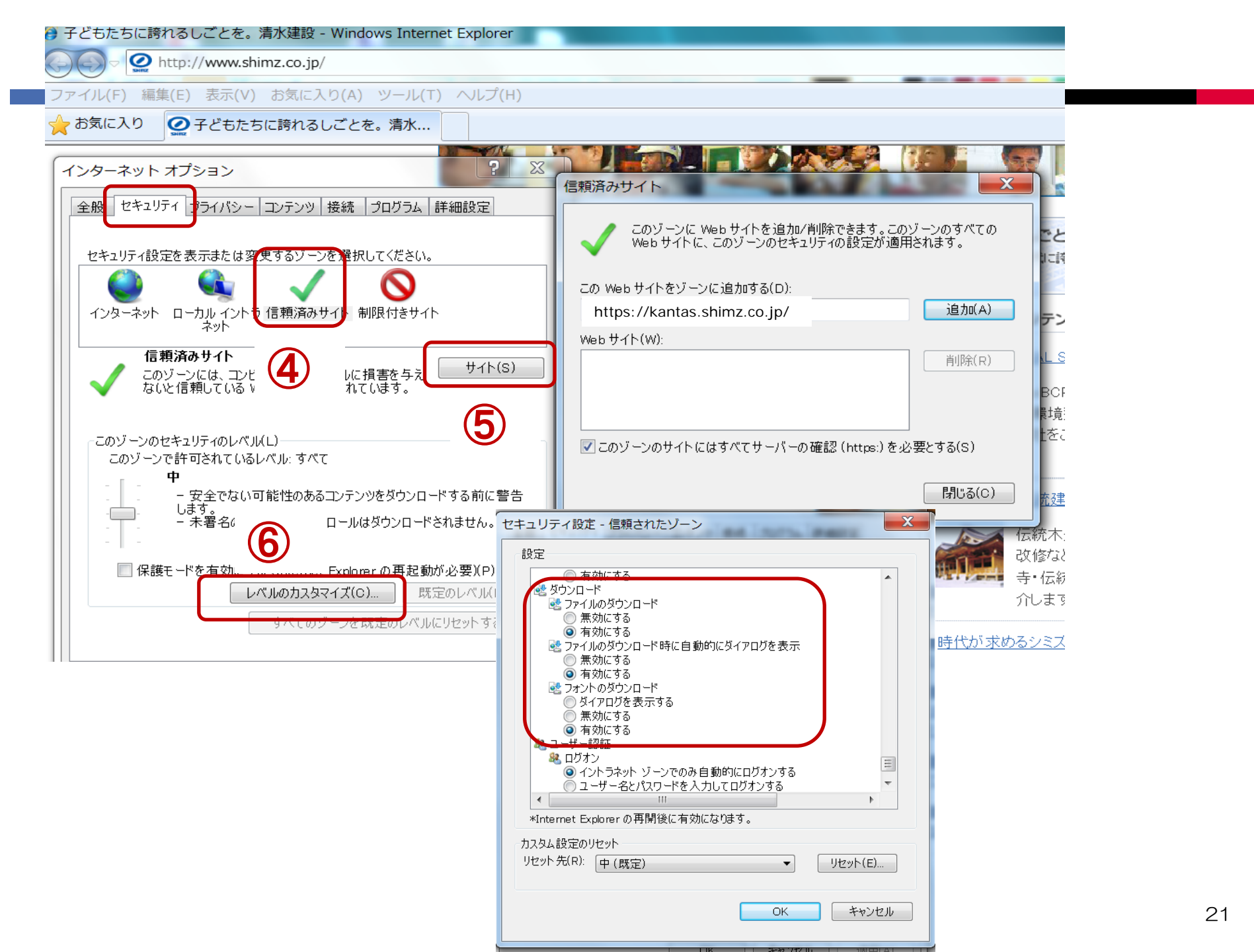

### 契約の承認と委託契約情報一覧画面

| 委託契約情報一覧 - \                   | Vindows Internet Explorer                                                                                                    |                                                                                                    |
|--------------------------------|----------------------------------------------------------------------------------------------------|----------------------------------------------------------------------------------------------------|
| シミズ電子マニフェスト                    | メインメニュー                                                                                                    | 果·明興美株式芸在<br>〇〇東明槿                                                                                                    |
| <u> </u>                       |                                                                                                    | 収運・処分(管理者)                                                                                                    |
| 7-7-7入 管理 🔹                    | ■委託勅約書銀一覧                                                                                                    | ID • SKB01                                                                                                    |
| 7_7_7_7                        |                                                                                                    |                                                                                                    |
| <u>717x孙変更承認</u><br>運搬終了報告     |                                                                                                    |                                                                                                    |
| <u>紙マニフェスト入力</u>               |                                                                                                    |                                                                                                    |
| 委託契約管理 🛛 🛢                     | 契約種別                                                                                                    |                                                                                                    |
| 業者情報入力・参照                      | 契約状況 □ 依頼中 □ 申請可 □ 申請中 □ 確認済 ■ 承認済                                                                                                    | /13 🕮 ~ 🔛                                                                                                    |
| 委任連搬経路情報                       | ※作業所台帳は包括契約で使用。個別契約では使用しない。                                                                                                    | 印紙代                                                                                                    |
| 請求管理 ■                         | 作業所台帳 委託契約登録 委託契約書印刷 委託契約申請                                                                                                    |                                                                                                    |
| 7 <u>1717計款一覧</u><br>生計答理      | No 状況 運搬経路名称 (週括:エリア)<br>周期:□座名称 契約委任業者 初日 221 契約番号 日 収集運搬業者<br>の分業者                                                                                                    | 1                                                                                                    |
| <u>作業所一覧</u><br>77 <b>5</b> 管理 | <ul> <li>☑ 1 包括 [<u>A12000009]]</u></li> <li>□ 承認済 <u>B1200011000</u> 1 [000008]</li> <li>□ 承認済 <u>B1200011000</u> [000008]</li> </ul>                                                                     | 印紙代一覧を表示                                                                                                    |
| <u>2-ザ情報設定</u>                 | 2     包括<br>確定済     [A12000013]]     [A12000013]]     [I]     承認済     B12000016000     1     [000008]]       I     承認済     B12000016000     I     [000008]]     III     [000008]]                          | 産業廃棄物の委託契約書には、以下の金額の収入印紙を貼付する。                                                                                                    |
| ログイン<br>画面へ                    | □     3     包括     [A12000020](     ●     ●     承認済     B12000021000     1     [000008]       確定済     □     承認済     B12000021000     1     [000008]     [000008]                                           | 収量運動量形場約の場合 処分量形局約の場合<br>取約金書 忍入間時代 用約金書 Q入間時代<br>1300114 10/2000/FX 20/00                                                                                                    |
|                                | □       4       個別<br>確定済       [A12000008](       []       ●       承認済       812000010000       1       [000008]         □       承認済       812000010000       1       [000008]       []       ①       承認済 | 179%以上109%以本で、200%」     179%以上100%以本で、200%     105%等後は、200%以本で、200%     105%等後は、200%以本で、200%     200%等後は、200%以本で、200%     200%等後は、200%以本で、200%     200%等後は、200%以本で、200%     200%等後は、200%以本で、200%     200%等後は、200%以本で、200%     200%等後は、200%以本で、200%     200%等後は、200%以本で、200%     200%等後は、200%以本で、200%     200%等後は、200%以本で、200%     200%等後は、200%以本で、200%     200%等後は、200%以本で、200%     200%等後は、200%的な、200%     200%     200%     200%     200%     200%     200%     200%     200%     200%     200%     200%     200%     200%     200%     200%     200%     200%     200%     200%     200%     200%     200%     200%     200%     200%     200%     200%     200%     200%     200%     200%     200%     200%     200%     200%     200%     200%     200%     200%     200%     200%     200%     200%     200%     200%     200%     200%     200%     200%     200%     200%     200%     200%     200%     200%     200%     200%     200%     200%     200%     200%     200%     200%     200%     200%     200%     200%     200%     200%     200%     200%     200%     200%     200%     200%     200%     200%     200%     200%     200%     200%     200%     200%     200%     200%     200%     200%     200%     200%     200%     200%     200%     200%     200%     200%     200%     200%     200%     200%     200%     200%     200%     200%     200%     200%     200%     200%     200%     200%     200%     200%     200%     200%     200%     200%     200%     200%     200%     200%     200%     200%     200%     200%     200%     200%     200%     200%     200%     200%     200%     200%     200%     200%     200%     200%     200%     200%     200%     200%     200%     200%     200%     200%     200%     200%     200%     200%     200%     200%     200%     200%     200%     200%     200%     200%     200%     200%     200%     200%     200%     200%     200%     200%     200%     200%     200%     200%     200%     200%     200%     20%     200%     20%     20%     20%     20%     20%     20%     20%     20%     20%     20%     20%     20%                                                                                                    |
|                                |                                                                                                    | 1.000万年金融え1000万年に下 00,000万<br>1.000万年金融え1000万年に下 00,000万<br>1.000万年金融え100万年金融入1000万年金融入1000万年金融入1000万年<br>1.000万年金融入100万年金融入100万年金融入100万年<br>1.000万年金融入100万年金融入100万年金融入100万年<br>1.000万年金融入100万年金融入100万年<br>1.000万年金融入100万年金融入100万年<br>1.000万年金融入100万年金融入100万年<br>1.000万年金融入100万年金融入100万年<br>1.000万年金融入100万年金融入100万年<br>1.000万年金融入100万年金融入100万年<br>1.000万年金融入100万年金融入100万年<br>1.000万年金融入100万年金融入100万年金<br>1.000万年金融入100万年金融入100万年金<br>1.000万年金融入100万年金<br>1.000万年金融入100万年4<br>1.000万年金融入100万年金<br>1.000万年金融入100万年金<br>1.000万年金<br>1.000万年金<br>1. |
|                                |                                                                                                    | ②収集運搬及び処分を同一の素者と契約する場合は、収集運搬着しくは<br>処分の会計予定金額の高い方に対して該当する額の収入印紙を結る。                                                                                                    |
|                                |                                                                                                    | 平成21年4月 建大油的构实会增速中都推诿都                                                                                                    |
|                                |                                                                                                    |                                                                                                    |
|                                |                                                                                                    |                                                                                                    |

# 契約書をダウンロードして印字保管する。

| 🍘 委託契約情報入力・参照 – Windows Internet Explorer |         |  |  |  |
|-------------------------------------------|---------|--|--|--|
| シミズ電子マニフェス                                | メインメニュー |  |  |  |

| ■委託契約情報入力・参照                                                                                   |                                                                                                    |  |  |  |
|------------------------------------------------------------------------------------------------|----------------------------------------------------------------------------------------------------|--|--|--|
|                                                                                                |                                                                                                    |  |  |  |
| 第1区間                                                                                           |                                                                                                    |  |  |  |
|                                                                                                |                                                                                                    |  |  |  |
| 契約区分                                                                                           | ⑨収集運縦用 ⑦処分用 ⑦収集運縦用及び処分用                                                                                                    |  |  |  |
| 兼者名称                                                                                           |                                                                                                    |  |  |  |
| 口座名称                                                                                           | 立门国立晋大5号館耐震                                                                                                    |  |  |  |
| 排出場所                                                                                           | 東京都立川市柏町5-5-1                                                                                                    |  |  |  |
| 委託期間                                                                                           | 2013/07/17 ~ 2014/08/30                                                                                                    |  |  |  |
| 委託契約書                                                                                          | (参照.) (多点) NX-8540FN_20130718_092344.pdf                                                                                                    |  |  |  |
| 添付文書                                                                                           | 参照。) <u>ダウンロード</u> 新kanたす契約書許可証 添付資料.                                                                                                    |  |  |  |
| その他添付文書                                                                                        | (参照                                                                                                    |  |  |  |
|                                                                                                |                                                                                                    |  |  |  |
| 積替保管                                                                                           |                                                                                                    |  |  |  |
| 積替保營業者名称                                                                                       |                                                                                                    |  |  |  |
| 許可品目                                                                                           |                                                                                                    |  |  |  |
| 魔ブラスチック類(石綿含有座葉魔葉物に限る。) がれを疑(石綿含有座葉魔葉物に限る。)<br>ガラスくず・コンクリートくず(がれを類を除く。) 及び陶磁器くず(石綿含有座葉魔葉物に限る。) |                                                                                                    |  |  |  |
| 運搬区間                                                                                           | 排出場所 → 処分施設                                                                                                    |  |  |  |
|                                                                                                | 응왕 @否                                                                                                    |  |  |  |
|                                                                                                | <ul> <li>■委託契約債報入力・参照</li> <li>第1区間</li> <li>契約区分</li> <li>業者名称</li> <li>□座名称</li> <li>「市田場所</li> <li>委託期間</li> <li>委託契約書</li> <li>添付文書</li> <li>その他添付文書</li> <li>確督保督業者名称</li> <li>許可品目</li> <li>魔ブラスチック葉(石納書:<br/>ガラスくず・コンクリート</li> <li>運縦区間</li> <li>退合許否</li> </ul> |  |  |  |

## 清水建設からの差戻し

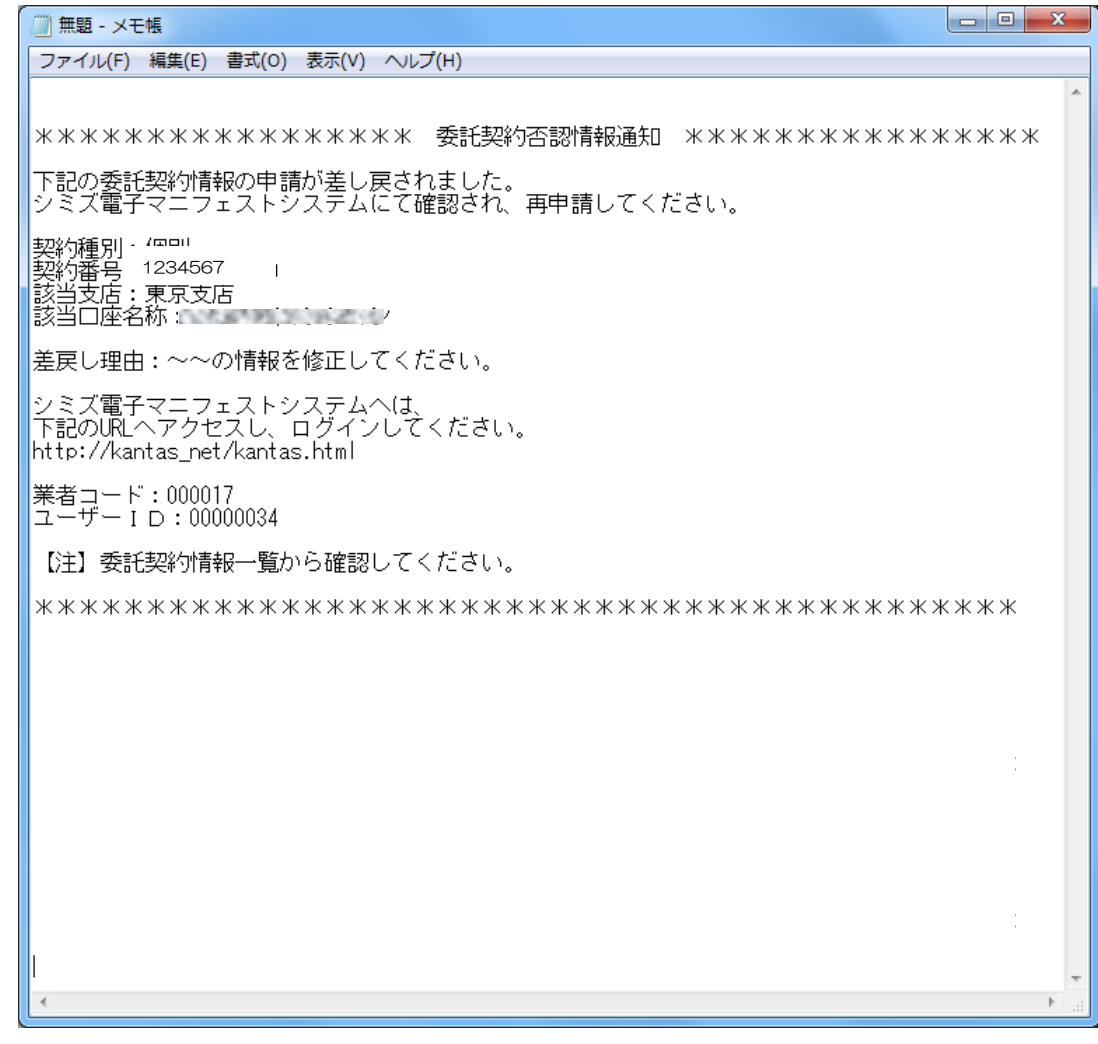

差し戻し理由が記載されたメールが届く

#### 差戻しの確認

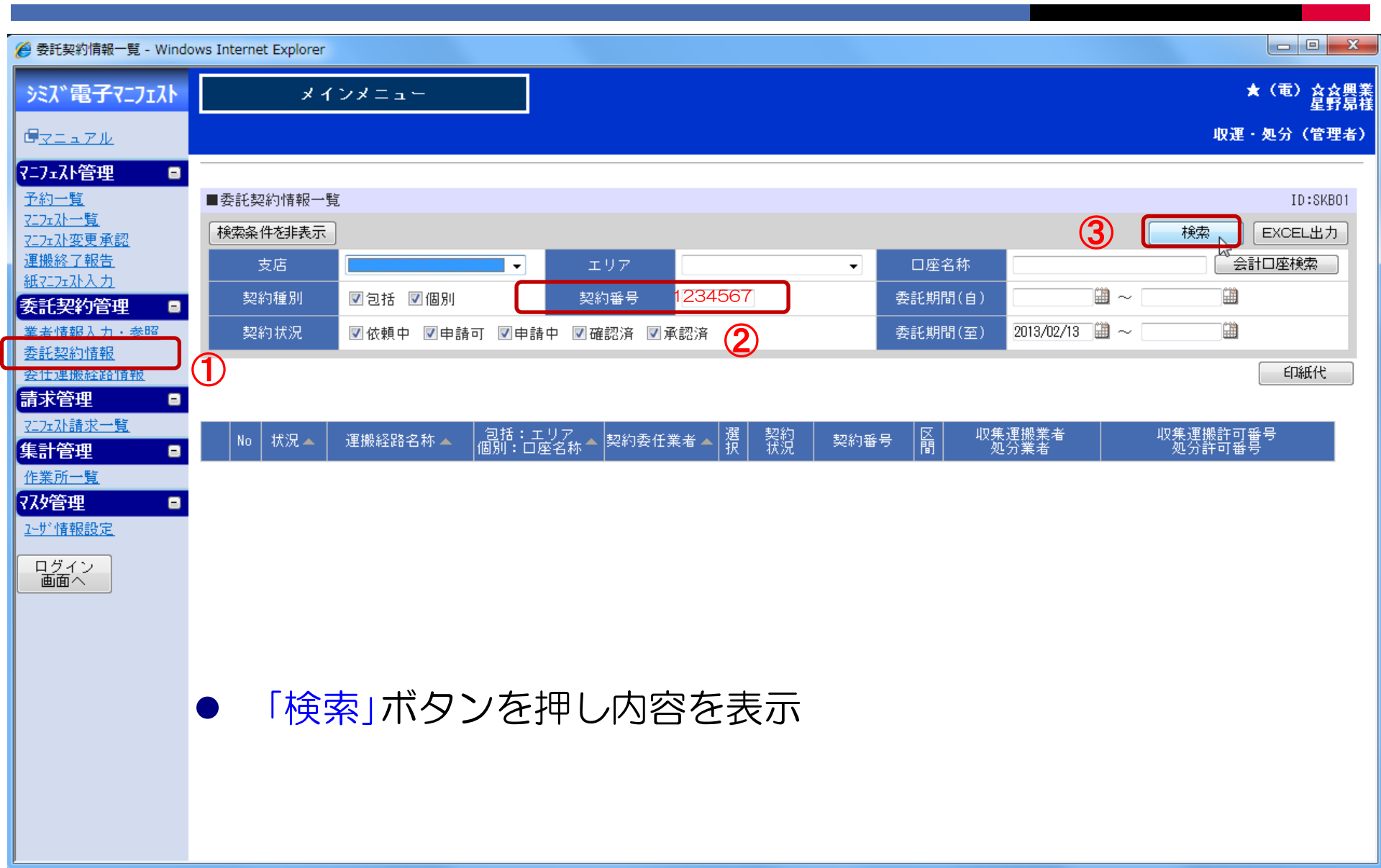

#### 差戻しの確認と修正作業

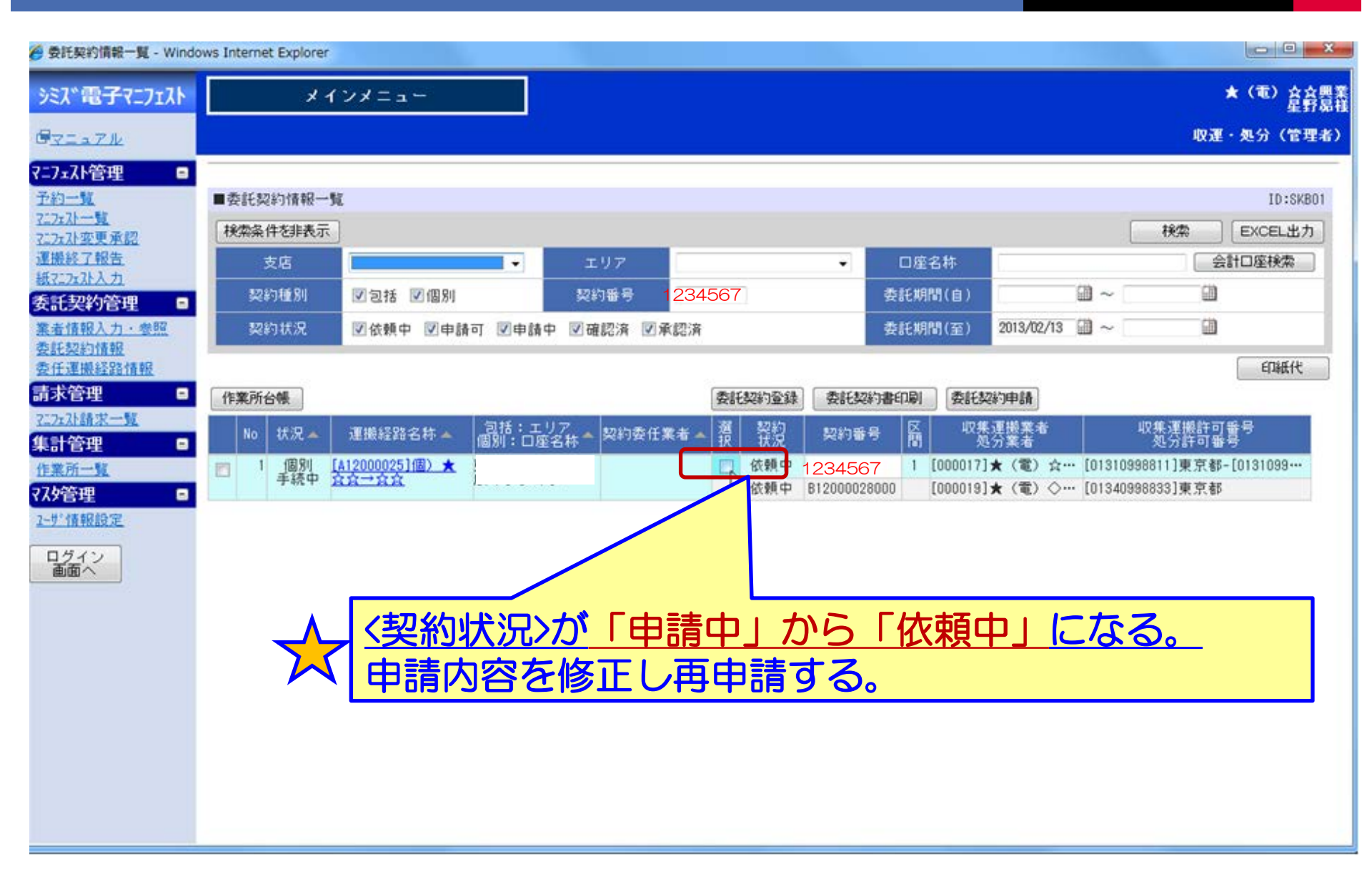